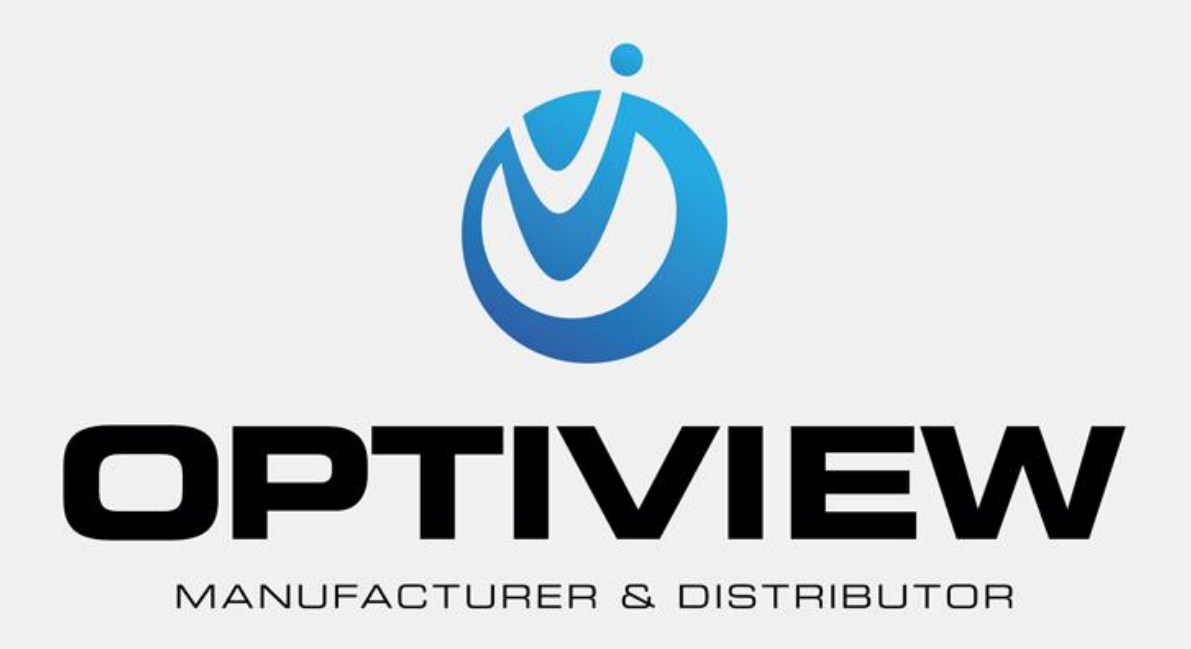

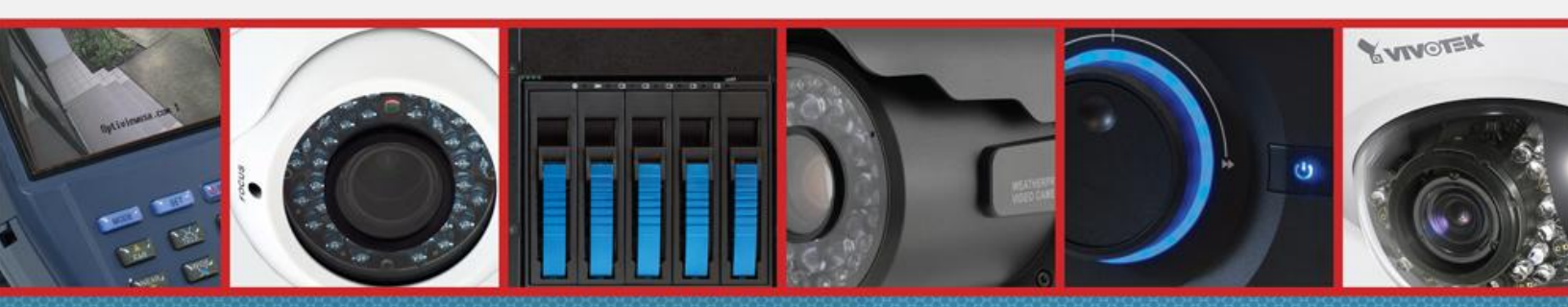

CCTV • MegaPixel • Infrastructure • Accessories

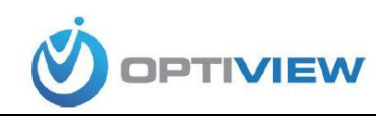

## vMeye APP FOR iPad DEVICES

This app is neither developed nor maintained by Optiview. We provide this manual only as a courtesy to our valuable customers

Customers who wish to view their DVRs on line through their iPad mobile device must follow these instructions step by step.

1. Go to App Store on your device; in the search bar type in *vmeye*, and press search.

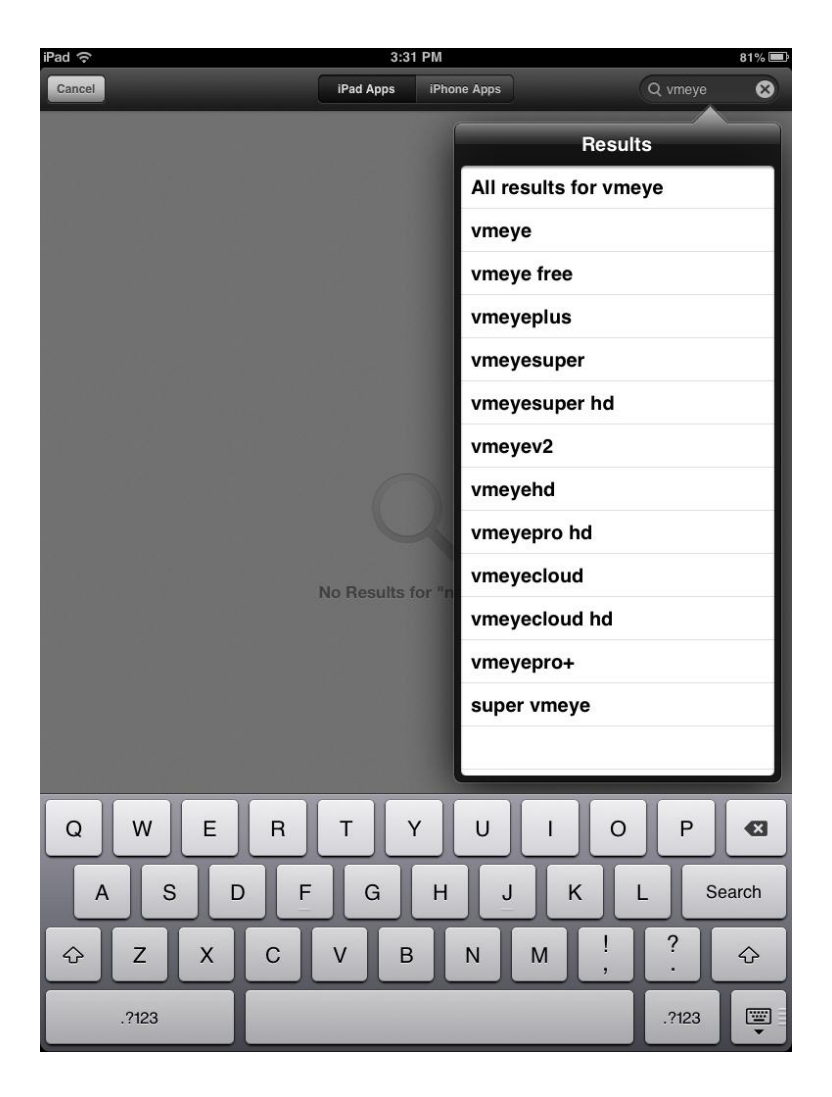

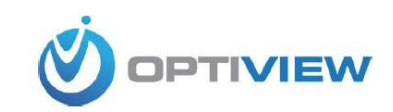

2. You will see a search result page like the one bellow. Click the *install* icon.

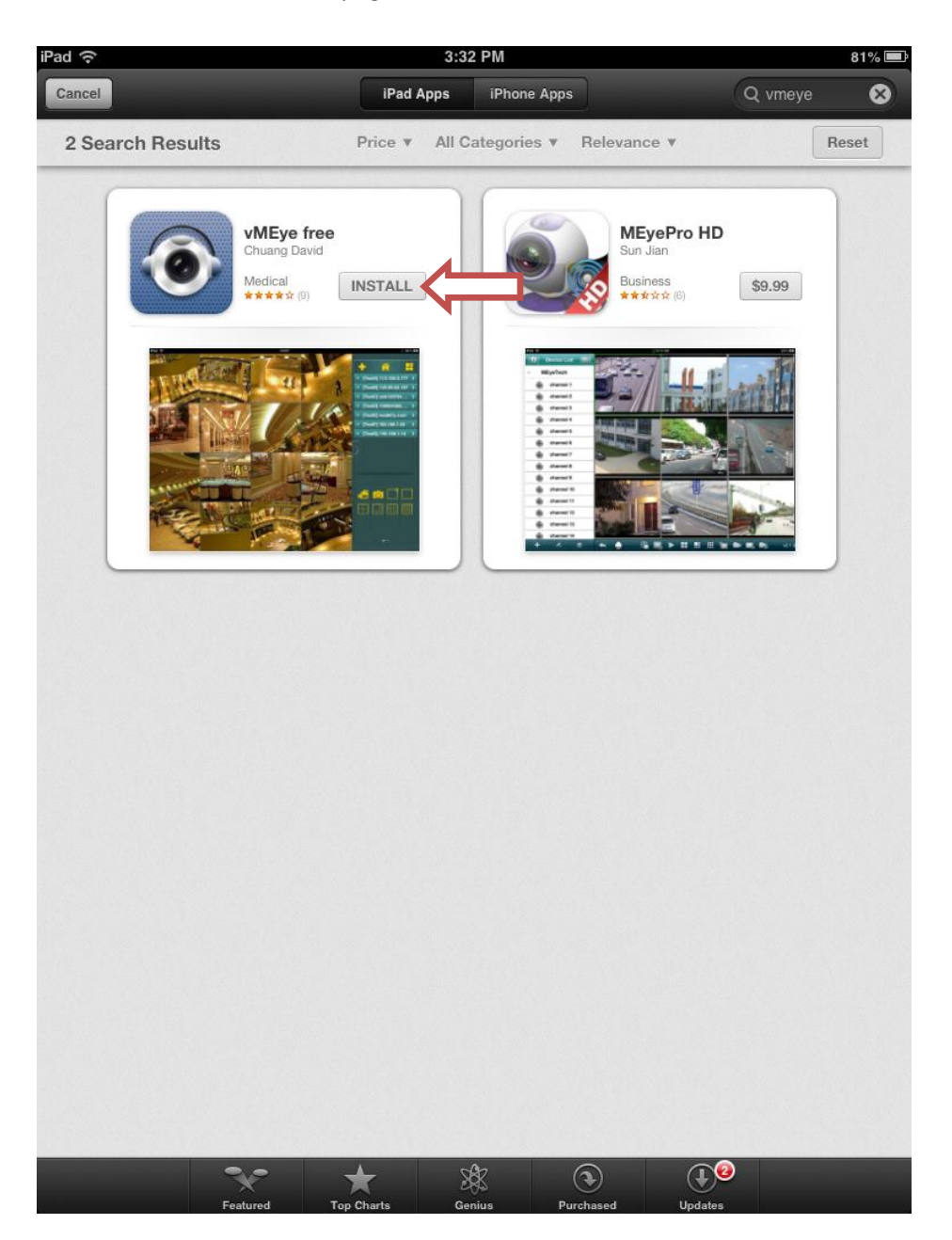

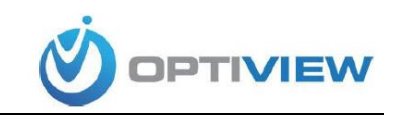

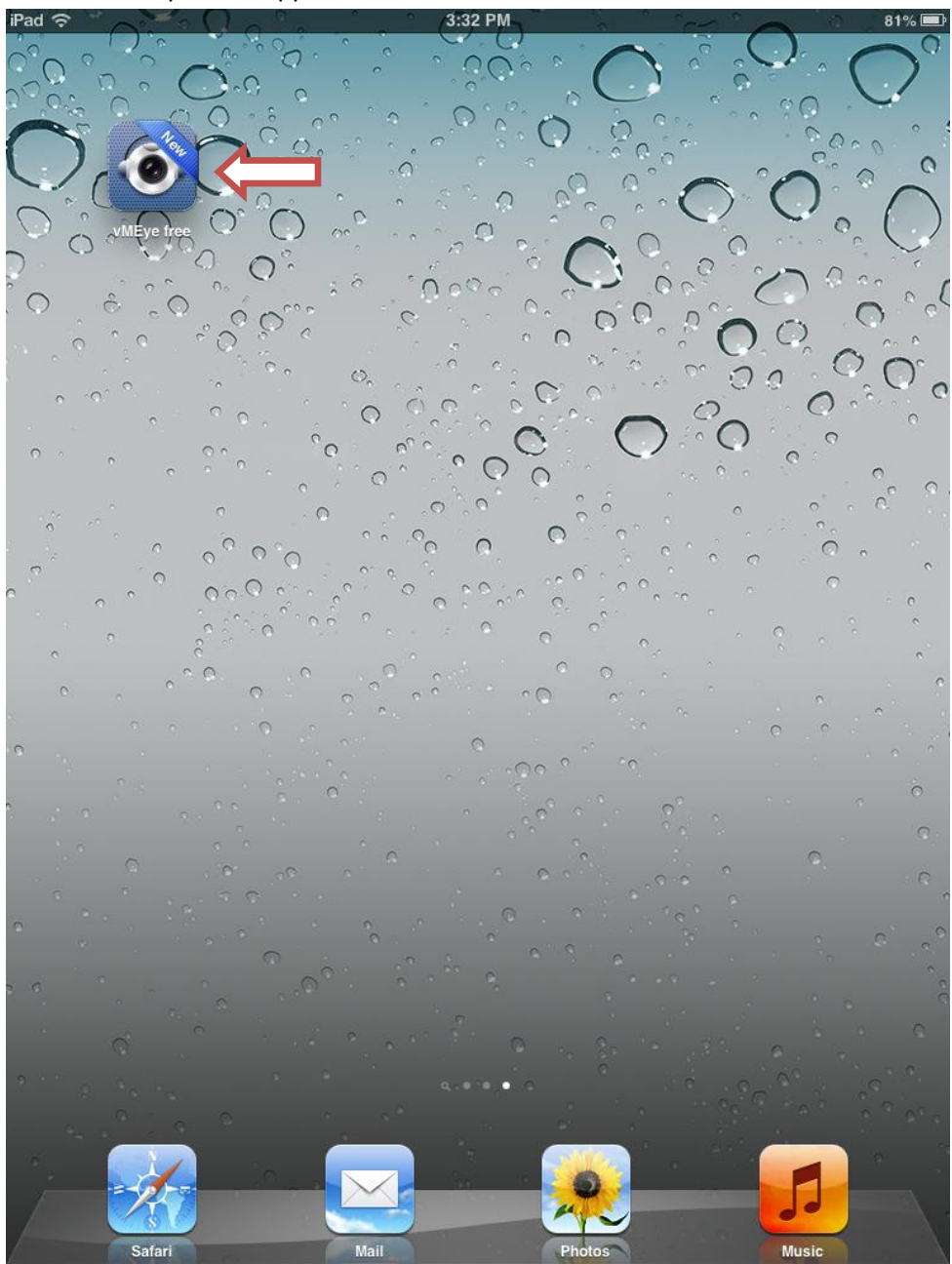

3. After the application is installed, go to the app screen on your iPad and look for the vMeye icon. Click on it to open the app.

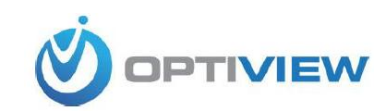

4. After the app opens, turn your iPad sideways to have a complete view of the menus. Then click on *Live Video*.

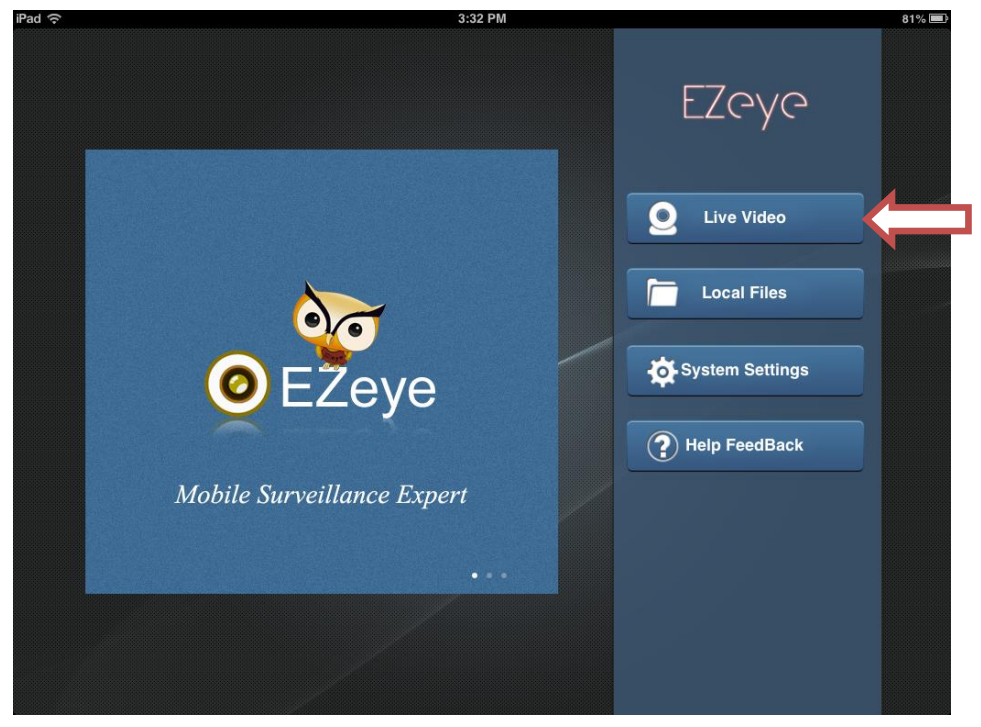

5. On the next screen click on the + (plus) sign to add a new server.

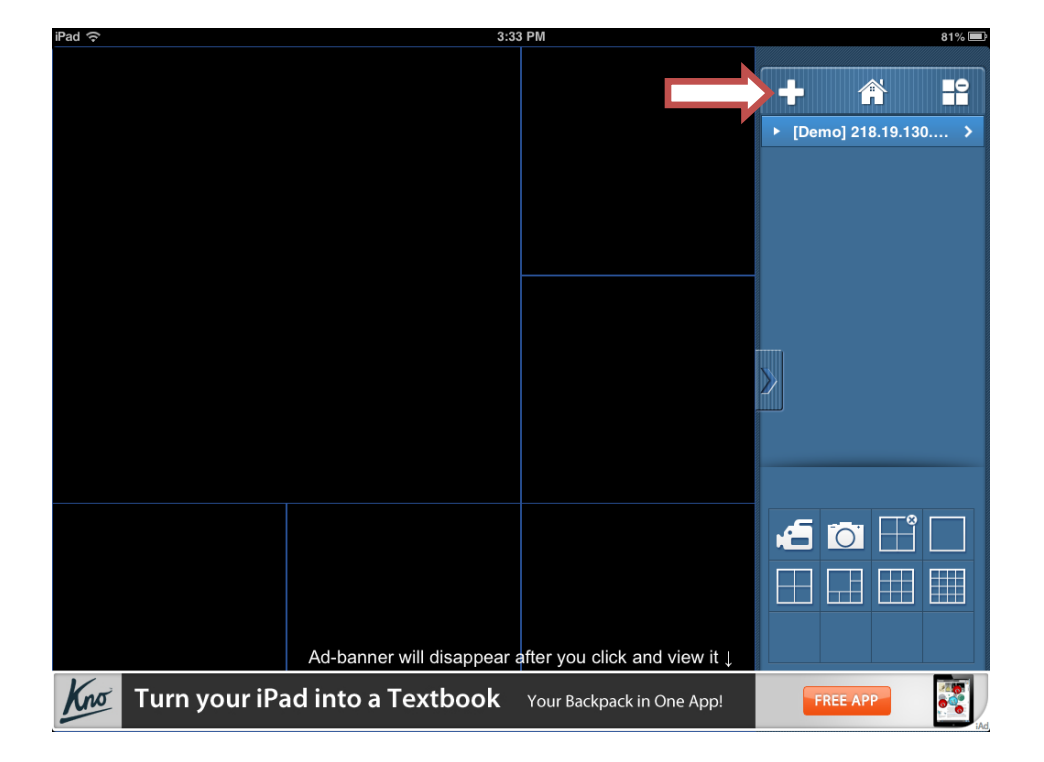

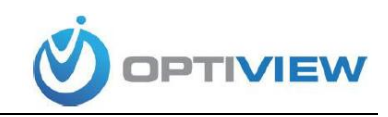

Enter the server information on the fields shown then click *Save*.
(if you wish to add multiple DVRs you can do so repeating the previous steps)

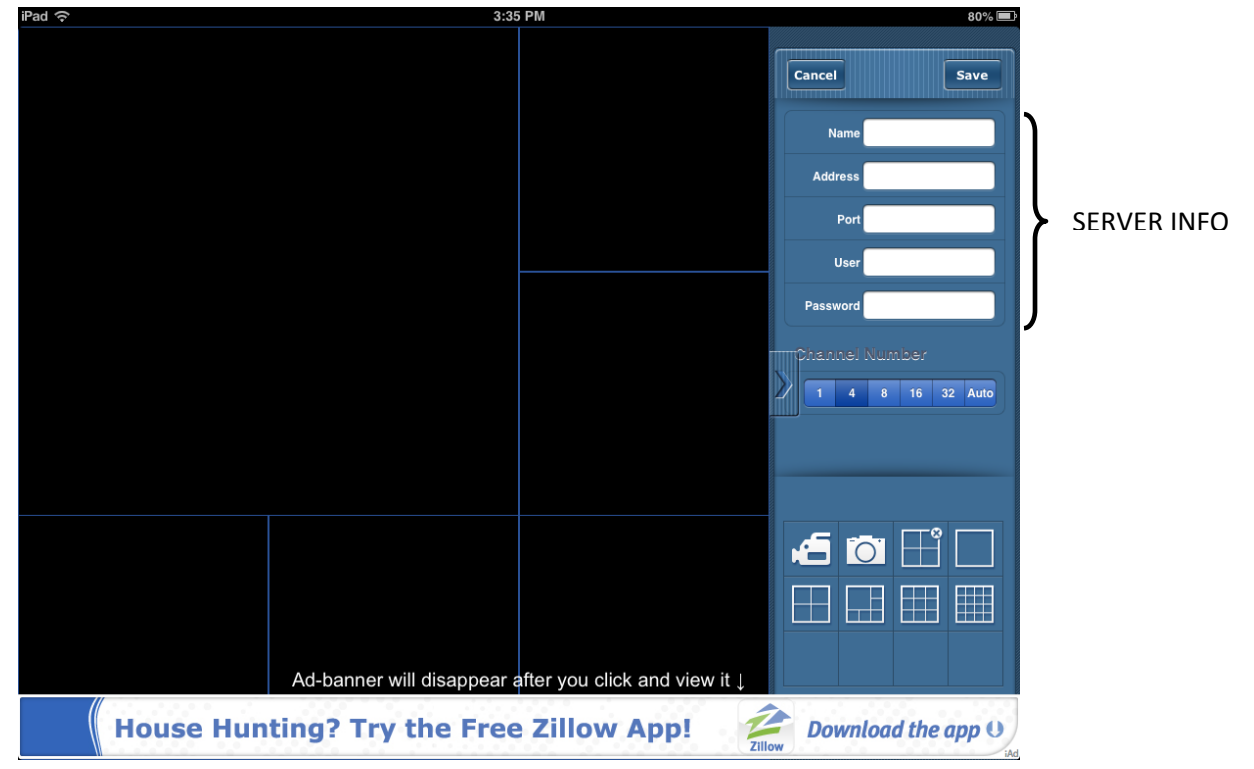

7. After the server information is saved, you will see a list of the DVRs added.

| iPad ᅙ | 3:35                       | РМ                                      | 80% 💻                              |
|--------|----------------------------|-----------------------------------------|------------------------------------|
|        |                            |                                         | + A #                              |
|        |                            |                                         | ▶ [Demo] 218.19.130 >              |
|        |                            |                                         | ▶ [test] 192.168.1.240 >           |
|        |                            |                                         |                                    |
|        |                            |                                         |                                    |
|        |                            |                                         |                                    |
|        |                            |                                         |                                    |
|        |                            |                                         | ,                                  |
|        |                            |                                         | >                                  |
|        |                            |                                         |                                    |
|        |                            |                                         |                                    |
|        |                            |                                         |                                    |
|        |                            |                                         |                                    |
|        |                            |                                         |                                    |
|        |                            |                                         |                                    |
|        |                            |                                         |                                    |
|        | Ad-banner will disappear a | fter you click and view it $\downarrow$ |                                    |
| Whip   | out your s                 | tory.                                   | WHIP DOWNLOAD THE<br>FREE IPAD APP |

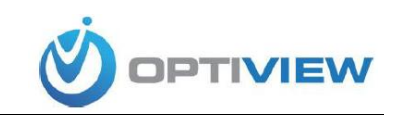

| iPad ᅙ                                                         | 3:3                      | B6 PM                                    | 80%                      |  |
|----------------------------------------------------------------|--------------------------|------------------------------------------|--------------------------|--|
|                                                                |                          |                                          | + 🖀 🚏                    |  |
|                                                                |                          |                                          | ▶ [Demo] 218.19.130 >    |  |
|                                                                |                          |                                          | ▼ [test] 192.168.1.240 > |  |
|                                                                |                          |                                          | • test Channel:1         |  |
|                                                                |                          |                                          | test Channel:2           |  |
|                                                                |                          |                                          | test Channel:3           |  |
|                                                                |                          |                                          | test Channel:4           |  |
|                                                                |                          |                                          | >                        |  |
|                                                                |                          |                                          |                          |  |
|                                                                |                          |                                          |                          |  |
|                                                                |                          |                                          | 🖆 🛅 🖽 🗔                  |  |
|                                                                |                          |                                          |                          |  |
|                                                                |                          |                                          |                          |  |
|                                                                | Ad-banner will disappear | after you click and view it $\downarrow$ |                          |  |
| Turn your iPad into a Textbook Textbooks with a search engine! |                          |                                          |                          |  |

8. Click on the arrow next to the DVR wish to view to expand and see a list of available cameras.

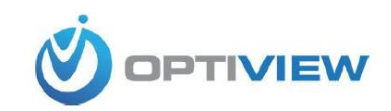

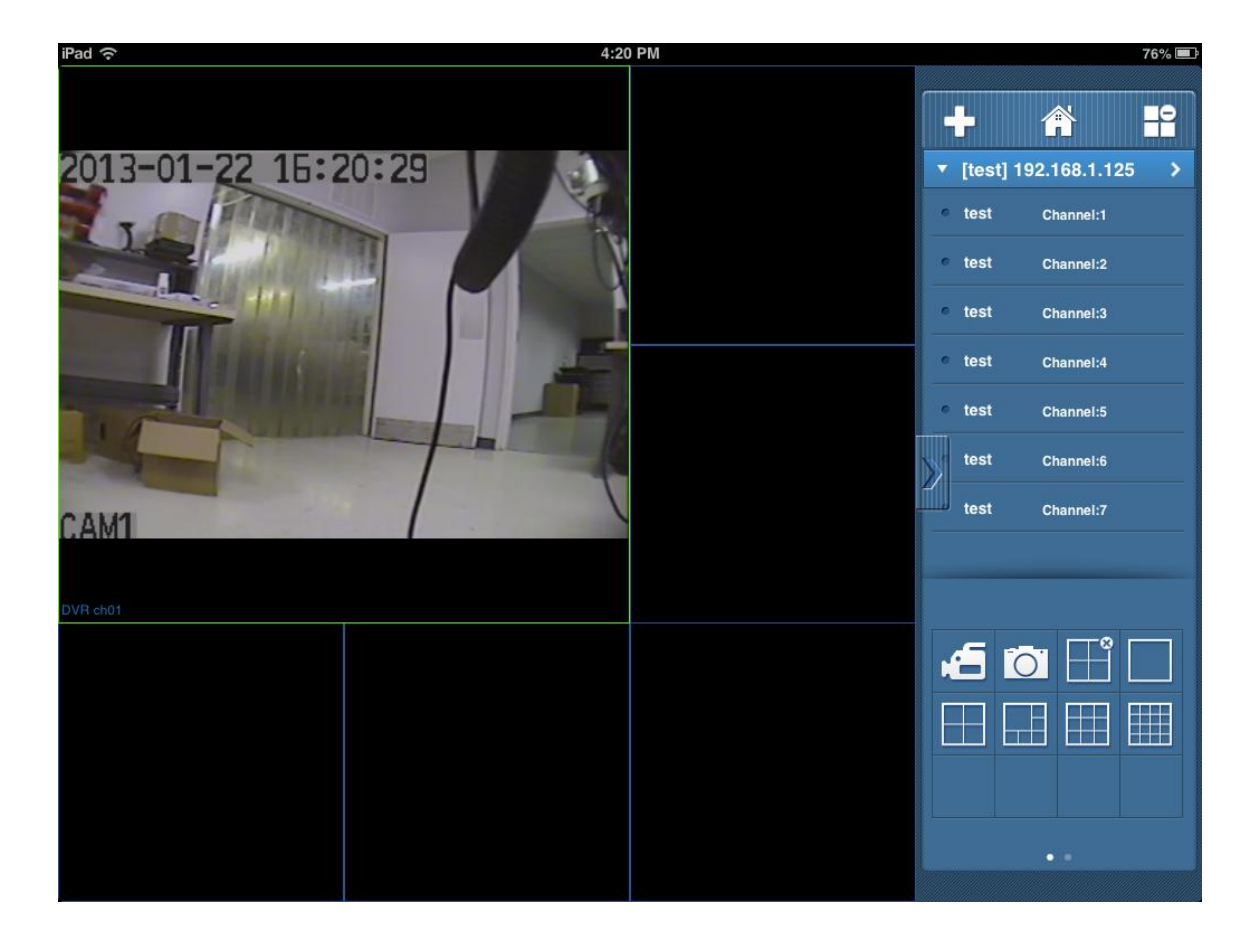

9. Click on the camera you wish see. You are now able to see the selected camera on the screen on the right. (You can select multiple cameras to be viewed at the same time by repeating this step)